## How to Turn Off Missed Call Notifications or Voicemail Preview

- 1. Log onto Outlook Web Access (OWA) http://mail.minotstateu.edu
- 2. After logging into OWA, click on the **Options** button in the upper right hand corner of the screen.

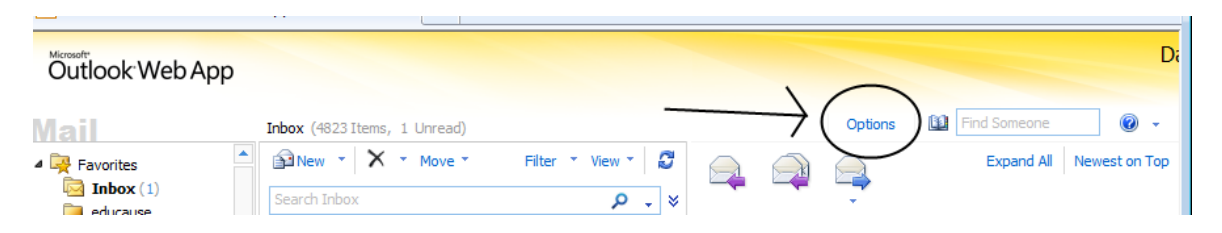

3. Next click on **Phone** on the left hand side of the screen and then select the options you would like on the right side of the page (see picture below):

| Outlook Web App                      |                                                                                                    | Sign out                                                                                                    |
|--------------------------------------|----------------------------------------------------------------------------------------------------|----------------------------------------------------------------------------------------------------|
| elect what to manage: Myself         | •                                                                                                    | My Mail 🔞                                                                                                    |
| Account<br>Organize E-Mail<br>Groups | Voice Mail Mobile Phones Text Messaging                                                                                                    |                                                                                                    |
| Settings                             | Outlook Voice Access                                                                                                    | Notifications                                                                                                    |
| Phone Block or Allow                 | To use your phone to access your voice mail, e-mail, calendar and contacts, call<br>858-4100 and then enter your PIN when you hear the prompt.<br>Enter the phone number that you <u>want the voice mail system</u> to call you at when you're<br>using the Play on Phone feature. | <ul> <li>You can receive notifications when people call you but don't leave a voice message.</li> <li>Send an e-mail message to my Inbox when I miss a phone call</li> <li>You can receive text message notifications to alert you when you miss a phone call or receive a voice message.</li> <li>Text messaging notifications are not set up for you yet.</li> <li>Set up notifications</li> <li>I don't want to receive text message about missed calls and voice messages</li> <li>I only want to receive text message notifications when I have voice messages</li> <li>I want to receive text message notifications about missed calls and voice messages</li> </ul> |
|                                      | Read this folder: Inbox                                                                                                    | Voice Mail Preview                                                                                                    |
|                                      | Change Folder Uncheck these boxes to turn off Voicemail speech to text                                                                                                    | You can preview the text of voice messages you receive. You can also have text<br>previews included with voice messages you send. To turn on Voice Mail Preview,<br>choose from the options below.<br>Include preview text with voice messages I receive.<br>Include preview text with voice messages I send through Outlook Voice<br>Access                                                                                                    |

4. Click **Save** on lower right hand side of screen to apply your changes.